※ 문의 : 고객센터 1544-5000 / 1588-0012

## 개인연금 ETF 매매 온라인 가이드

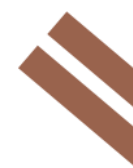

한국투자증권 준법감시인 심사필 제2021-1173호(2021.08.02~2022.08.01)

1. ETF 종목정보 조회 ▶ 연금저축계좌는 국내에 상장되어 있는 ETF 매매 가능(레버리지/인버스 제외)

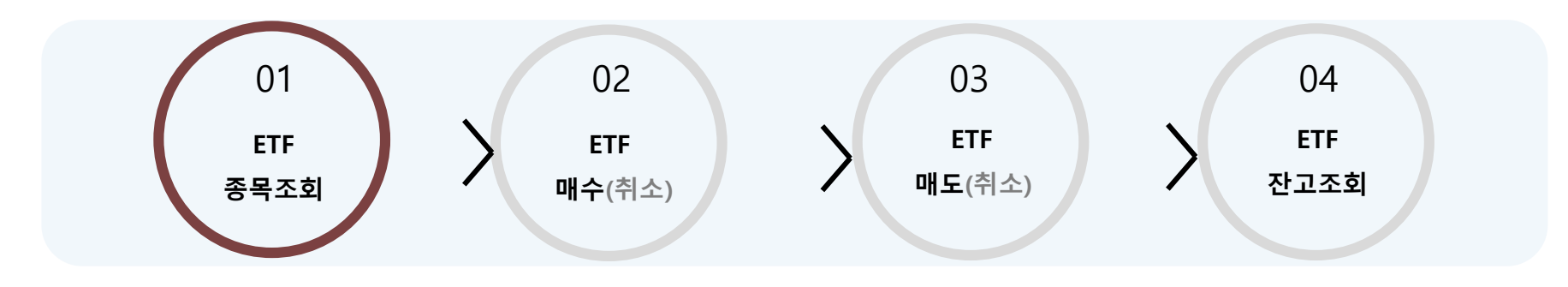

| IN KT LTE         | 오전 10:29 🖉 96% 🥮  |
|-------------------|-------------------|
| Q 메뉴를 검색해         | AMB NÈÙ () ()     |
|                   | 법 🔠 🖓             |
| 시장/리서치            | 미국리서치             |
| 국내                | 중국리서치             |
| 해외                | 종목정보              |
| 로보/전문             | 특이종목              |
| /1주선<br>투자방송      | 업종                |
| 증시/청약             | 테마                |
| 일정                | 스마트검색             |
| 커뮤니티              | ETF/ELW/ETN/신주인수권 |
|                   | 매매동향              |
|                   | 시장별동향             |
|                   | 히워사동향             |
| ✓ 시세조회<br>eh***04 | 계좌개설 인증센터 로그아웃    |

| IN LTE                 | 오전 10:30      | D   | 1           | / 2 96% 🗩                                     |
|------------------------|---------------|-----|-------------|-----------------------------------------------|
| < ETF/E                | LW/ETN/       | 신주인 | <u> </u> 수권 |                                               |
| ETF E                  | LW            | ETN | 신           | 민주인수권                                         |
| 운용사                    | ▼ 운용시         | 사전체 |             | ▼                                             |
| 종목명                    | 현재가           |     | 대비          | 등락률〉                                          |
| 마이티 코스피100             | 18,175        | -   | 0           | 0.00%                                         |
| 마이티 코스피고배당             | 8,600         | -   | 0           | 0.00%                                         |
| 마이티 200커버드콜ATM<br>레버리지 | 5,855         | •   | 5           | 0.09%                                         |
| KODEX 200              | 23,640        | •   | 20          | -0.08%                                        |
| KODEX 반도체              | 21,055        | •   | 120         | 0.57%                                         |
| KODEX 은행               | 4,765         | •   | 10          | -0.21%                                        |
| KODEX 자동차              | 9,805         | •   | 80          | -0.81%                                        |
| KODEX China H          | 20,060        | •   | 65          | -0.32%                                        |
| KODEX 일본TOPIX100       | 12,155        | •   | 25          | 0.21%                                         |
|                        | 7<br><b> </b> |     | -           | · 지수<br>· · · · · · · · · · · · · · · · · · · |

| 2 |     |        |      |              |         |     |      |     |       |
|---|-----|--------|------|--------------|---------|-----|------|-----|-------|
|   | -11 | KT LTE |      | 오            | 던 10:30 |     |      | Ø,  | 96% 🔳 |
|   | <   | Ε Έ    | LW/E | LW/ETN/신주인수권 |         |     |      |     |       |
|   | _   | ETF    | Е    | LW           |         | ETN |      | 신주업 | 인수권   |
|   | 안   | 용사     |      | •            | 운용시     | 전체  |      | •   | ţţţ   |
|   | 조.  | 모명     |      | đ            | 혀재가     |     | CHHI |     | 등란등 > |
| - |     | 종류     |      |              |         |     |      |     |       |
|   |     | 전체     |      | 시장대표         |         |     | 섹터   |     |       |
|   |     |        |      | 스타일          |         |     | 해외지수 |     |       |
|   |     | 주식파생   |      |              | 채권      |     | Ę    | 통화  |       |
|   |     | 원자자    |      | 레버리          | 비지/인터   | 버스  | 흔    | 다산  |       |
|   |     | 부동신    |      |              |         |     |      |     |       |
|   |     | 범위     |      |              |         |     |      |     |       |
|   |     | 전체     |      |              | 국내      |     | ō    | H오  |       |
|   |     |        |      |              |         |     |      |     |       |
|   |     | 초기화    |      |              |         | 확   | 인    |     |       |

"한국투자" 앱 > 투자정보 > 종목정보 > ETF/ELW/ETN/신주인수권 클릭
 2 ETF/ELW/ETN/신주인수권 > ETF 종목 조회 가능(운용사전체, 운용사별 조회 가능)
 ③ 至 클릭 시 ETF 종류(섹터/테마/스타일/원자재 등)별로 ETF 조회 가능

#### 2. ETF 매수(취소)

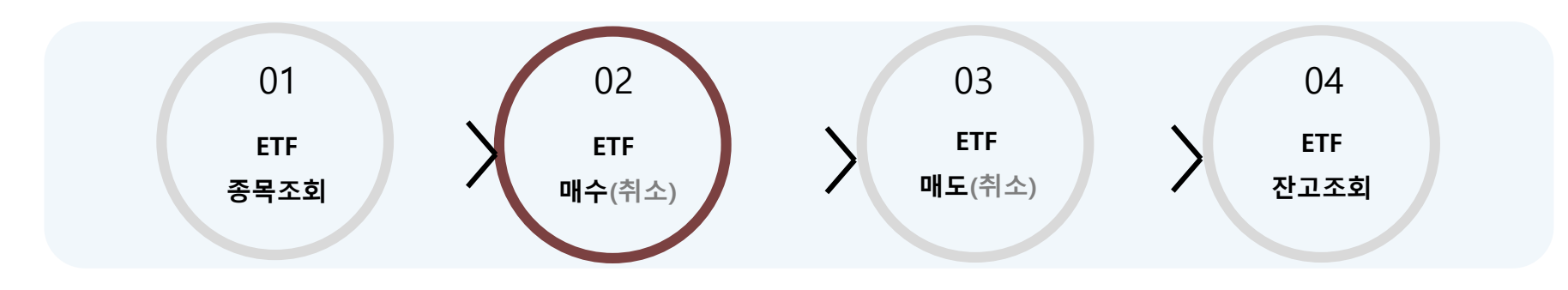

| 1               |                              |  |  |  |  |
|-----------------|------------------------------|--|--|--|--|
| Q 메뉴를 검색해 #     | 주세요 N <u>Ě</u> Ŵ () ()       |  |  |  |  |
| ₩<br>매매 투자정보    | · 금융상품 · (화서비스 안내/등록         |  |  |  |  |
| 펀드              | 개인연금 펀드거래                    |  |  |  |  |
| 개이여그            | 개인연금 펀드찾기(신규매수)              |  |  |  |  |
| 개인한급            | 개인연금 추가매수 🗇                  |  |  |  |  |
| ELS/DLS         | 개인연금 ETF 매매 🛛                |  |  |  |  |
| 퍼스트 발<br>행어음    | 개인연금 매도 🗇                    |  |  |  |  |
| 장외채권/RP         | 개인연금 거래조회/취소 🗈               |  |  |  |  |
| СМА             | 개인연금 계좌관리                    |  |  |  |  |
|                 | 개인연금 계약이전(타사→당사) 🖞           |  |  |  |  |
| 자산관리            | 납입한도/적립기간 변경 ☆               |  |  |  |  |
| 투자자문사           | 개인연금 자산조회                    |  |  |  |  |
| ISA/랩           | 개인연금 현황 💮                    |  |  |  |  |
| 시세조회<br>ch***04 | 바기 스이르바 기내<br>계좌개설 인증센터 로그아웃 |  |  |  |  |

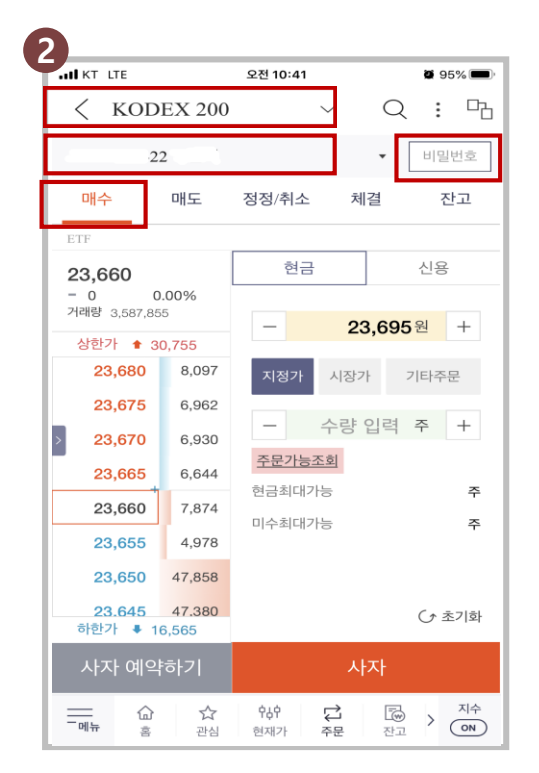

| 3                                        |                   |              |              |                         |
|------------------------------------------|-------------------|--------------|--------------|-------------------------|
| IN KT LTE                                |                   | 오전 10:41     |              | <b>0</b> 95% 🗩          |
| < KOD                                    | EX 200            |              | ~ C          | · · ·                   |
| -22                                      | 2                 |              | •            | 비밀번호                    |
| 매수                                       | 매도                | 정정/취소        | 체결           | 잔고                      |
| ETF                                      |                   |              |              |                         |
| <b>23,640</b><br>▼ 20 -(<br>거래량 3,602,13 | <b>).08%</b><br>6 | 원주문          | 조            | 문내역조회                   |
| 상한가 🔹 30                                 | 0,755             |              |              |                         |
| 23,660                                   | 12,460            | 지정가          | 시장가          | 기타주문                    |
| 23,655                                   | 6,962             |              | 스랴 이려        | 주 +                     |
| > 23,650                                 | 6,944             |              |              |                         |
| 23,645 +                                 | 4,644             | 미체결          |              | ○ 전량입력                  |
| 23,635                                   | 4,894             |              |              |                         |
| 23,630                                   | 47,938            |              |              |                         |
| 23,625                                   | 45,034            |              |              |                         |
| <u>23.620</u><br>하한가 ♣ 16                | 44.597<br>6,565   |              |              | (♪ 초기화                  |
| 취소 주                                     | 문하기               |              | 정정 주문        | 문하기                     |
| -메뉴 습                                    | ☆<br>관심           | ☆↓☆<br>현재가 국 | 다. [문<br>문 전 | D > <sup>∧ </sup><br>ON |

① "한국투자"앱 > 금융상품 > 개인연금 > 개인연금 ETF 매매 클릭

② ETF 매수종목, 연금저축계좌(22) 선택 후 비밀번호 입력 > 매수단가, 매수방법, 수량 입력 후 사자 주문
 ③ 매수 체결 전에 정정/취소 화면에서 매수 정정/취소 가능

#### 3. ETF 매도(취소)

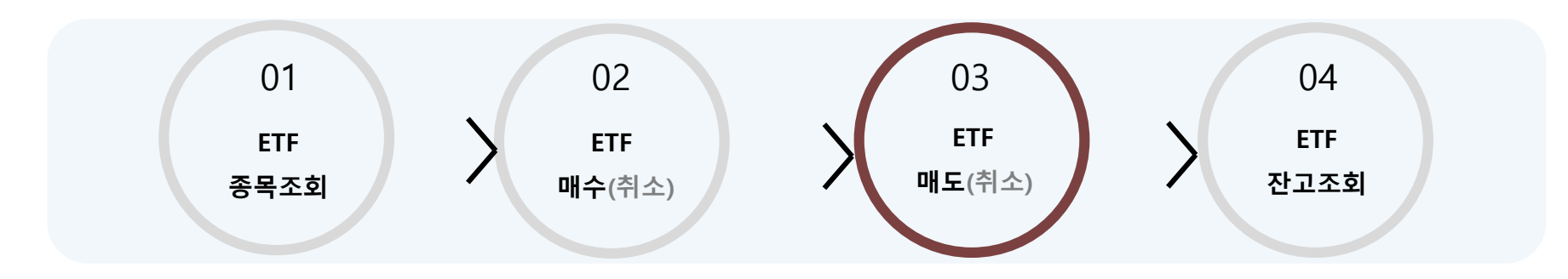

|                    | .TE                  |       | 오전 '                              | 1:19                   |          |                  | <b>Ø</b> 90 | )% 🔳           |
|--------------------|----------------------|-------|-----------------------------------|------------------------|----------|------------------|-------------|----------------|
| <                  | KOD                  | EX 20 | 00                                | $\sim$                 | /        | Q                | :           | - <u>C</u> -   |
|                    | -2                   | 2     |                                   |                        |          |                  |             | •              |
| 매수                 |                      | 매도    | 정정                                | '취소                    | 체        | 결                | 진           | 고              |
| 총 평<br><b>23</b> , | <sup>경가금의</sup> ,625 | ł     |                                   | 평가<br><b>5</b><br>0.02 | 손익<br>2% | -                |             | ਤ੫ ]           |
| R                  | 도면                   |       |                                   |                        |          |                  |             |                |
|                    | 0                    |       | ‡ (수익)                            | <b>B</b> ‡             | 평가손      | 익 ‡              | 평기          | h금액X2          |
| K                  | ODEX                 | 200   | <ul><li>수익</li><li>0.02</li></ul> | 률 ≑<br>2%              | 평가손      | .थ ≎<br>5        | 평기<br>2     | 임역)2<br>23,625 |
| K                  | ODEX                 | 200   | 0.02                              | ₽ ¢<br>2%              | 평가손      | <u>ମ</u> ୍ଚ<br>5 | 2           | 13,625         |

| IN KT LTE       |         | 오전 10:41                                   | -          | <b>9</b> 5% 🔳) |
|-----------------|---------|--------------------------------------------|------------|----------------|
| < ко            | DEX 200 | ~                                          | Q          | : 17           |
|                 | -22     |                                            | -          | 비밀번호           |
| 매수              | 매도      | 정정/취소                                      | 체결         | 잔고             |
| ETF             |         |                                            |            |                |
| 23.635          |         | 현금                                         | 신용         | 대출상환           |
| ▼ 25            | -0.11%  |                                            |            |                |
| 거대당 3,602       | 897     | —                                          | 23,63      | 5원 +           |
| 장한가 🕈<br>23.660 | 30,755  |                                            | . Interior |                |
| 20,000          | 10.016  | 시성가                                        | 시장가        | 기타수문           |
| 23,055          | 12,010  |                                            | 수량 입력      | 주 +            |
| 23,650          | 6,944   | TOOL                                       | 7.81       |                |
| 23,645          | 4,644   | 수분가:                                       | 등소의        | 모유산고           |
| 23,635          | 5,605   | 주문가능수령                                     | 0.4th      | 주              |
| 23,630          | 5,274   |                                            |            |                |
| 23,625          | 47,544  |                                            |            |                |
| 23.620          | 44.701  |                                            |            | (♪ 초기화         |
| 하한가 🖡           | 16,565  |                                            |            |                |
| 팔자 예            | 약하기     |                                            | 팔자         |                |
| (               |         | 야하다. · · · · · · · · · · · · · · · · · · · |            | > 지수<br>(ON)   |

| 3                                         |                 |          |            |                |
|-------------------------------------------|-----------------|----------|------------|----------------|
| ALL KT LTE                                |                 | 오전 10:41 |            | <b>2</b> 95% 🗩 |
| < KOD                                     | EX 200          | •        | ~ Q        | : 13           |
| -22                                       | 2               |          | •          | 비밀번호           |
| 매수                                        | 매도              | 정정/취소    | 체결         | 잔고             |
| ETF                                       |                 |          |            |                |
| <b>23,640</b><br>▼ 20 -0<br>거래량 3,602,136 | <b>).08%</b>    | 원주문      | 조          | 원 +            |
| 상한가 🔹 30                                  | ),755           |          |            |                |
| 23,660                                    | 12,460          | 지정가      | 시장가        | 기타주문           |
| 23,655                                    | 6,962           |          |            | <b>T</b>       |
| > 23,650                                  | 6,944           |          | 수량 입력      |                |
| 23,645                                    | 4,644           | 미체결      |            | ○ 전량입력         |
| 23,635                                    | 4,894           |          |            |                |
| 23,630                                    | 47,938          |          |            |                |
| 23,625                                    | 45,034          |          |            |                |
| <b>23.620</b><br>하한가 북 16                 | 44.597<br>6,565 | -        |            | (♪ 초기화         |
| 취소 주                                      | 문하기             |          | 정정 주둔      | 문하기            |
| -메뉴 습                                     | ☆<br>관심         | <b> </b> | 다<br>주문 전고 | ) 지수<br>(N)    |

"한국투자" 앱 > 매매 > 주식 > 주문 > 주식주문 > 잔고 클릭 후 보유종목 및 잔고 확인
 ETF 매도종목, 연금저축계좌(22) 선택 후 비밀번호 입력 > 매도단가, 매도방법, 수량 입력 후 팔자 주문
 매도 체결 전에 정정/취소 화면에서 매도 정정/취소 가능

4. ETF 잔고조회

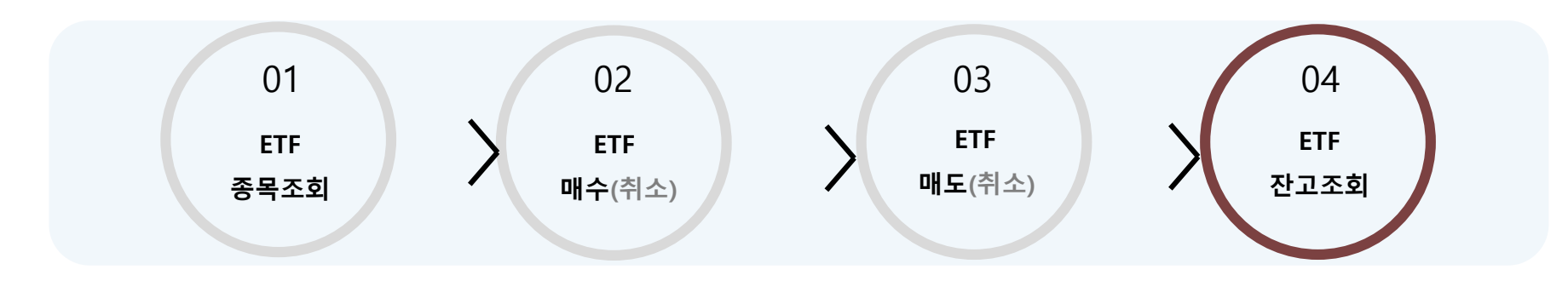

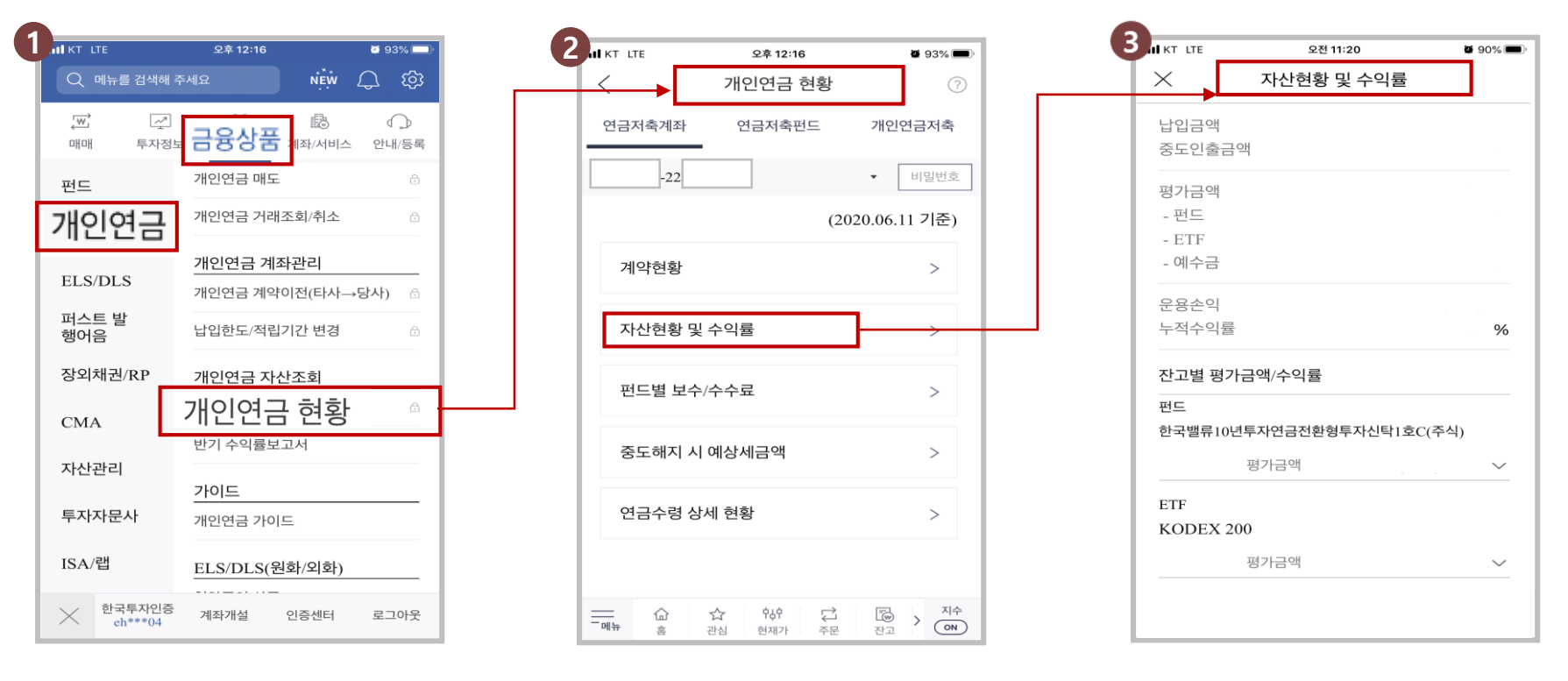

① "**한국투자**"앱 > 개인연금 > 개인연금 자산조회 > 개인연금 현황 클릭

② 개인연금 종류별(연금저축계좌/연금저축펀드/개인연금저축) 계약현황, 자산현황 및 수익률, 펀드별 보수/수수료 등 조회 가능
 ③ 자산현황 및 수익률 조회 시 납입원금, 평가금액(펀드/ETF/예수금), 운용손익, 누적수익률 등 확인 가능

# 감사합니다.

true友riend 한국투자 <sup>증권</sup>

www.truefriend.com/pension

※ 투자자는 금융상품에 대하여 금융회사로부터 충분한 설명을 받을 권리가 있으며, 가입 전 상품설명서 및 약관을 반드시 읽어 보시기 바랍니다.

※ 금융상품은 예금자보호법에 따라 예금보험공사가 보호하지 않습니다.

※ ETF 거래 시 증권거래비용, 기타비용이 추가로 발생할 수 있습니다.

※ 연금저축 계약기간 만료 전 중도해지하거나 계약기간 종료 후 연금 이외의 형태로 수령하는 경우 세액공제 받은 납입원금 및 수익에 대해 기타소득세(16.5%) 세율이 부과될 수 있습니다.

※ 과세기준 및 과세방법은 향후 세법개정 등에 따라 변동될 수 있습니다